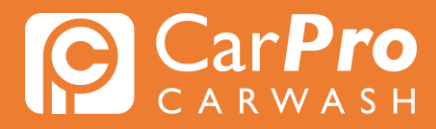

## Abonnement toevoegen

• Stap 1. Ga naar carpro.nl en klik op "Onbeperkt".

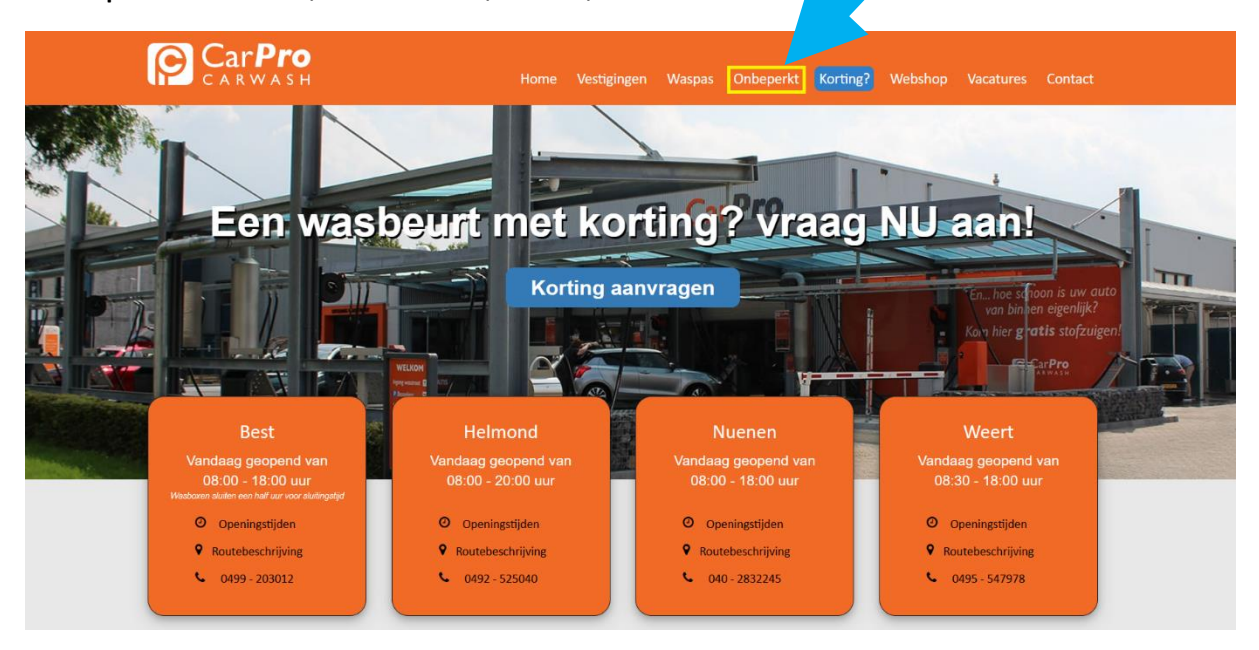

• Stap 2. Scroll naar beneden en klik op "Inloggen".

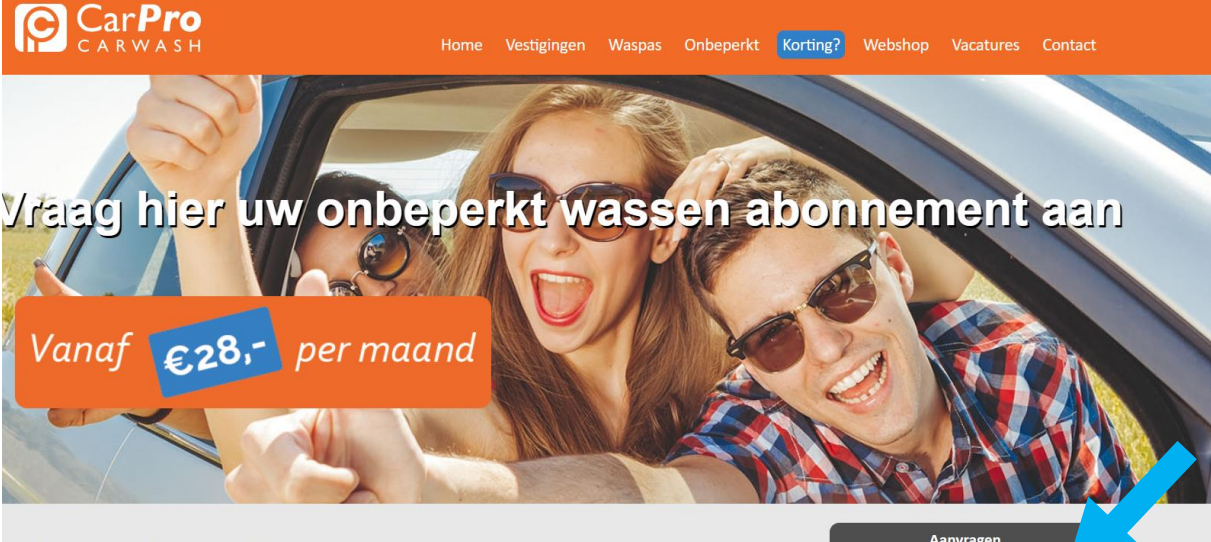

## Altijd een schone auto? CarPro Onbeperkt

Kom onbeperkt je auto wassen bij CarPro Carwash voor een vast maandbedrag. Voordeliger is niet mogelijk! Met CarPro Onbeperkt maak je standaard gebruik van het wasprogramma NORMAAL. Bij elke wasbeurt kun je aan de kassa voor een upgrade kiezen. Je betaalt dan alleen nog het verschil bij. Het abonnementsbedrag wordt iedere maand automatisch geïncasseerd en is maandelijks opzegbaar. Je houdt dus altijd de controle. Het abonnement CarPro Onbeperkt is geldig bij al onze vestigingen.

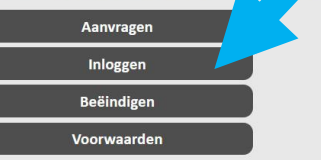

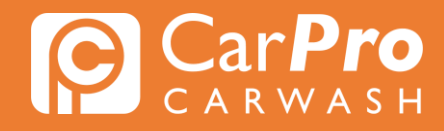

• Stap 3. Zodra u heeft ingelogd, krijgt u het volgende scherm te zien. Klik vervolgens op het blokje rechts met 3 strepen en vervolgens op "Mijn abonnement". Klik op "Extra abonnement toevoegen" en vervolgens op "Volgende".

| Beëind  | digen Carl        | Pro Onbeperkt                              |                  |                   |   |  |
|---------|-------------------|--------------------------------------------|------------------|-------------------|---|--|
| С       | ustomerpo         | ortal                                      |                  |                   |   |  |
| 0       | nwaarderen        |                                            |                  |                   |   |  |
|         |                   |                                            |                  |                   |   |  |
| IVI     | lijn gegevens     |                                            |                  |                   |   |  |
| M       | lijn abonneme     | ent                                        |                  |                   |   |  |
| Μ       | lijn transactie   | s                                          |                  |                   |   |  |
| ¢       | • Uitloggen       |                                            |                  |                   |   |  |
|         |                   |                                            |                  |                   |   |  |
| Inlogge | n CarPro On       | beperkt                                    |                  |                   |   |  |
| Cus     | stomerportal      |                                            |                  |                   |   |  |
| N       | viijn abo         | nnement                                    |                  |                   |   |  |
| M       | lijn huidige pro  | epaid saldo: € 4,50                        |                  |                   |   |  |
| C       | Omschrijving      | Abonnement onbeperkt wassen "Het           | Beste+CarProtect |                   |   |  |
| P       | rijs              | € 0,00                                     |                  |                   |   |  |
| Te      | ermijn            | per maand                                  |                  |                   |   |  |
| S       | tatus             | Geactiveerd                                |                  |                   |   |  |
| G       | Geldig t/m        | 31-3-2024                                  |                  |                   |   |  |
| K       | (enteken          | T-567-VF                                   |                  |                   |   |  |
|         | Betaalmethode     | e / rekeningnummer wijzigen                |                  |                   |   |  |
|         | Aanpassen soo     | ort abonnement                             |                  |                   |   |  |
|         | Kenteken wijzi    | gen                                        |                  |                   |   |  |
|         | Betalingen        |                                            |                  |                   |   |  |
|         | Beëindigen        |                                            |                  |                   |   |  |
| A       | Alle abonnement   | ten                                        |                  |                   |   |  |
| К       | enteken Omschi    | rijving                                    | Geldig<br>t/m    | Prijs Geactiveerd |   |  |
|         | Abonne<br>Beste+0 | ement onbeperkt wassen "Het<br>CarProtect" | 31-3-<br>2024    | € 0,00 ✓          |   |  |
|         | Totaalp           | prijs                                      |                  | €<br>44,00        |   |  |
|         |                   | Education of the second                    | L-11-            |                   |   |  |
|         |                   | Extra abonnement aanso                     | nallen           |                   | - |  |

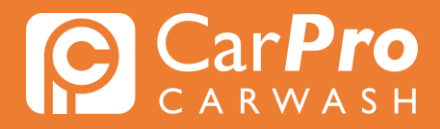

Stap 4. Geef het kenteken door en klik op "Bevestigen".

| Inloggen CarPro Onbeperkt                                                                            |                   |
|----------------------------------------------------------------------------------------------------|-------------------|
| Customerportal                                                                                       |                   |
| Aanschaffen<br>Mijn huidige prepaid saldo: € 4,50<br>Geef uw kenteken op. Wij controleren uw kenteke | en op geldigheid. |
| Kenteken                                                                                             |                   |
|                                                                                                    |                   |
| Deze auto wordt gebruikt als taxi                                                                    |                   |
| Terug                                                                                                | Doorgaan          |

Stap 5. Controleer de gegevens van het ingevulde kenteken en klik op "doorgaan"

| Inloggen CarPro Onbeperkt                      |                                 |
|------------------------------------------------|---------------------------------|
| Customerportal                                 |                                 |
|                                                |                                 |
| Aanschaffen                                    |                                 |
| Mijn huidige prepaid saldo: € 4,50             |                                 |
| De volgende gegevens zijn gevonden. Controleer | of dit de juiste gegevens zijn. |
| Gegevens                                       |                                 |
| Kenteken                                       |                                 |
| Voertuig categorie                             | Personenauto                    |
| Merk                                           | BMW                             |
| Model                                          | 116D EFFICIENT DYNAMICS         |
| Kenteken staat geregistreerd als taxi          | Nee                             |
| Deze auto wordt gebruikt als taxi              | Nee                             |
| Terug                                          | Doorgaan                        |

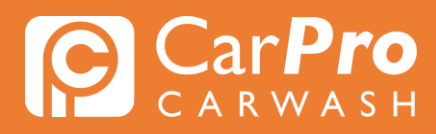

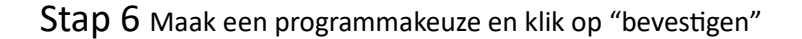

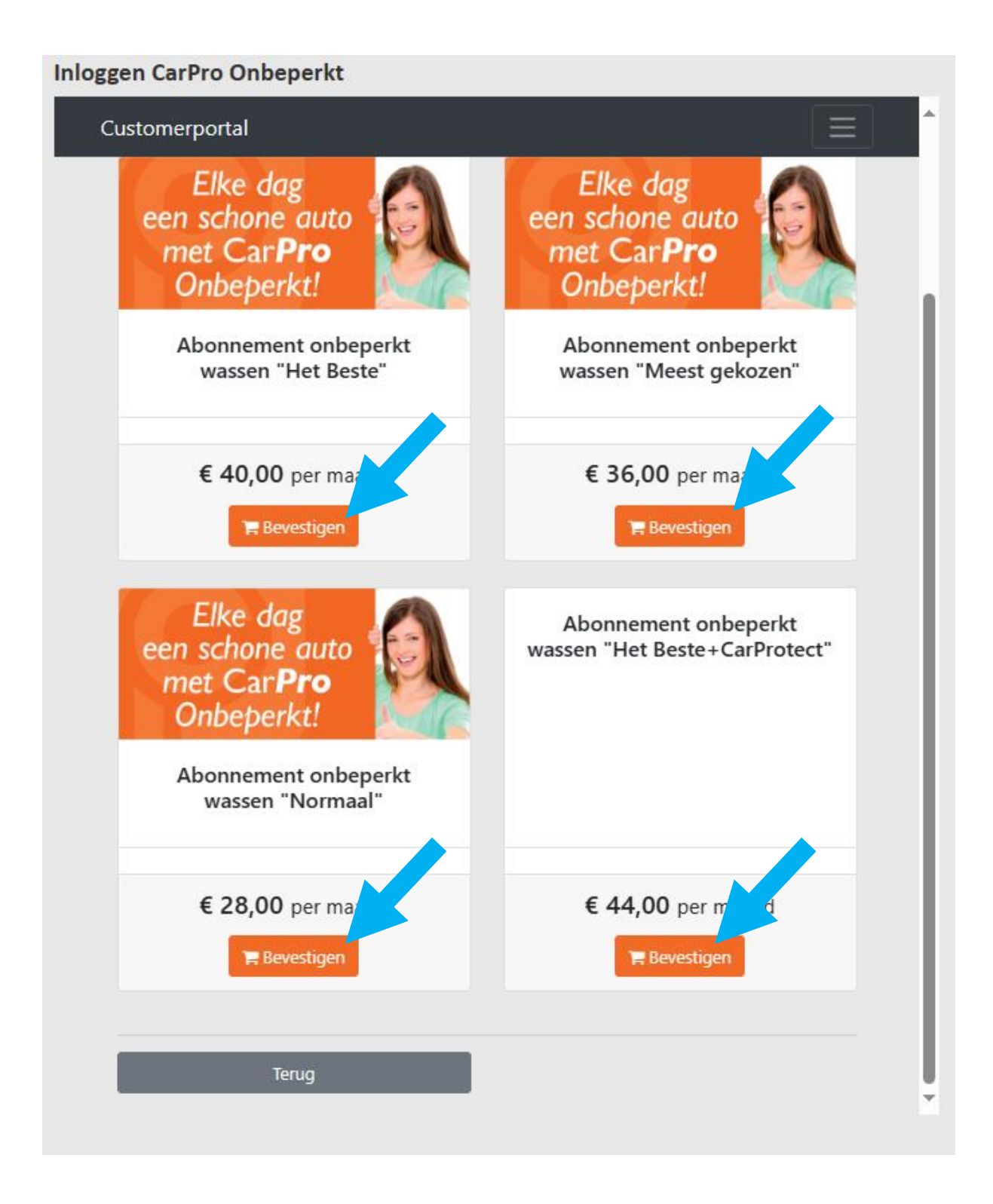

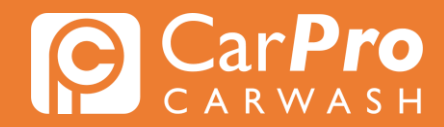

Stap 7 Wilt u nog een extra abonnement aanschaffen, klik op de oranje balk "Extra abonnement aanschaffen" het bovenstaande proces begint dan opnieuw.

Bent u klaar met kentekens toevoegen, klik dan op de onderste groene balk "Bestelling bevestigen".

| Inloggen C | rPro On          | beperkt                                                 |                       |            |             |   |
|------------|------------------|---------------------------------------------------------|-----------------------|------------|-------------|---|
| Custom     | erportal         |                                                         |                       |            | $\equiv$    | • |
| Status     |                  | Geactiveerd                                             |                       |            |             |   |
| Geldig     | t/m              | 31-3-2024                                               |                       |            |             |   |
| Kentel     | en               | T-567-VF                                                |                       |            |             |   |
| ▶ Be       | aalmethode       | e / rekeningnummer wijzigen                             |                       |            |             |   |
| ► Aa       | npassen soc      | rt abonnement                                           |                       |            |             |   |
| ► Ke       | nteken wijzi     | gen                                                     |                       |            |             |   |
| ▶ Be       | alingen          |                                                         |                       |            |             |   |
| ► Be       | ëindigen         |                                                         |                       |            |             |   |
| Alle a     | onnement         | en                                                      |                       |            |             |   |
| Kentel     | en Omsch         | ijving                                                  | Geldig<br>t/m         | Prijs (    | Geactiveerd |   |
|            | Abonne<br>Beste+ | ement onbeperkt wassen "Het<br>CarProtect"              | 31-3-<br>2024         | € 0,00     | *           |   |
|            | Abonne<br>Beste+ | ement onbeperkt wassen "Het<br>CarProtect"              | nieuw                 | € 44,00    | •           |   |
|            | Totaalp          | orijs                                                   |                       | €<br>44 00 |             |   |
|            |                  |                                                         |                       |            |             |   |
|            |                  | Extra abonnement aan                                    | ischaffen             |            |             |   |
|            |                  |                                                         |                       |            |             |   |
| Let        | p! De nieuv      | ve abonnementen worden pas actief<br>Bestelling bevesti | na bevestigen!<br>gen |            |             |   |
|            |                  |                                                         |                       |            |             |   |

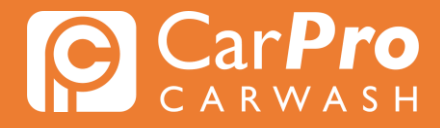

Stap 8 klik op het oranje balkje "bevestigen" om het proces af te ronden en de abonnementen toe te voegen.

| Customer                       | oortal                                                                                                    |                                                                            |                                                     | Ξ          |
|--------------------------------|----------------------------------------------------------------------------------------------------|----------------------------------------------------------------------------|-----------------------------------------------------|------------|
| Beves                          | stig extra abonneme                                                                                                    | nten                                                                       |                                                     |            |
| Mijn huid                      | Mijn huidige prepaid saldo: € 4,50                                                                                        |                                                                            |                                                     |            |
| Kenteken                       | Omschrijving                                                                                                    | Geldig<br>t/m                                                              | Aantal<br>termijnen                                 | Prijs      |
| HR-280-V                       | Abonnement onbeperkt wassen "Het<br>Beste+CarProtect"                                                                     | 31-3-2024                                                                  | 0,84                                                | € 36,96    |
|                                | Totaalprijs                                                                                                    |                                                                            |                                                     | €<br>36,96 |
| Door te<br>rekening<br>actieve | bevestigen wordt het bedrag van de eers<br>gnummer van de hoofdabonnementhoud<br>abonnementen gelijktijdig afgeschreven v | te termijn t/m 31-3-20<br>er afgeschreven. Daarr<br>van het volgende reker | )24 direct van h<br>na worden alle<br>ningnummer: - | et         |
| _                              | Torug                                                                                                    | Davas                                                                      | ticon                                               |            |